## FICHE TECHNIQUE : **ATELIER SCIENTIFIQUE JEULIN EN TABLEUR-GRAPHEUR** Lancer l'Atelier Scientifique Lycée en cliquant sur l'icône située sur le bureau. Choisir généraliste pour les sciences physiques et chimiques Valider en cliquant sur OK.

## I- TABLEAU DE MESURES : Exemple des lois de Descartes

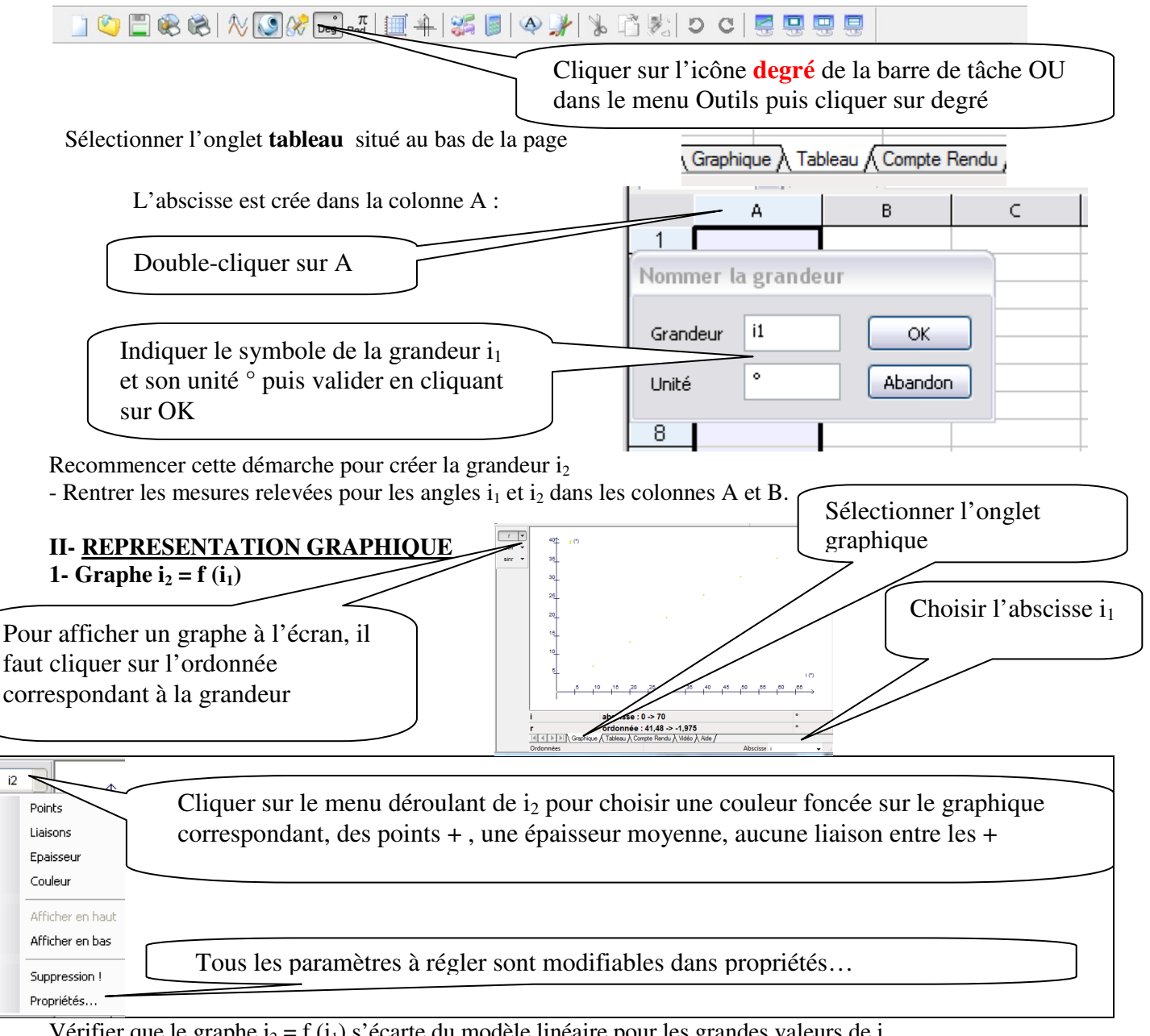

Graphique 👌 Tableau 🖌 Compte Rendu ,

Vérifier que le graphe  $i_2 = f(i_1)$  s'écarte du modèle linéaire pour les grandes valeurs de i

## **2-** Graphe sin $i_2 = f(sin i_1)$

Sélectionner l'onglet tableau situé au bas de la page

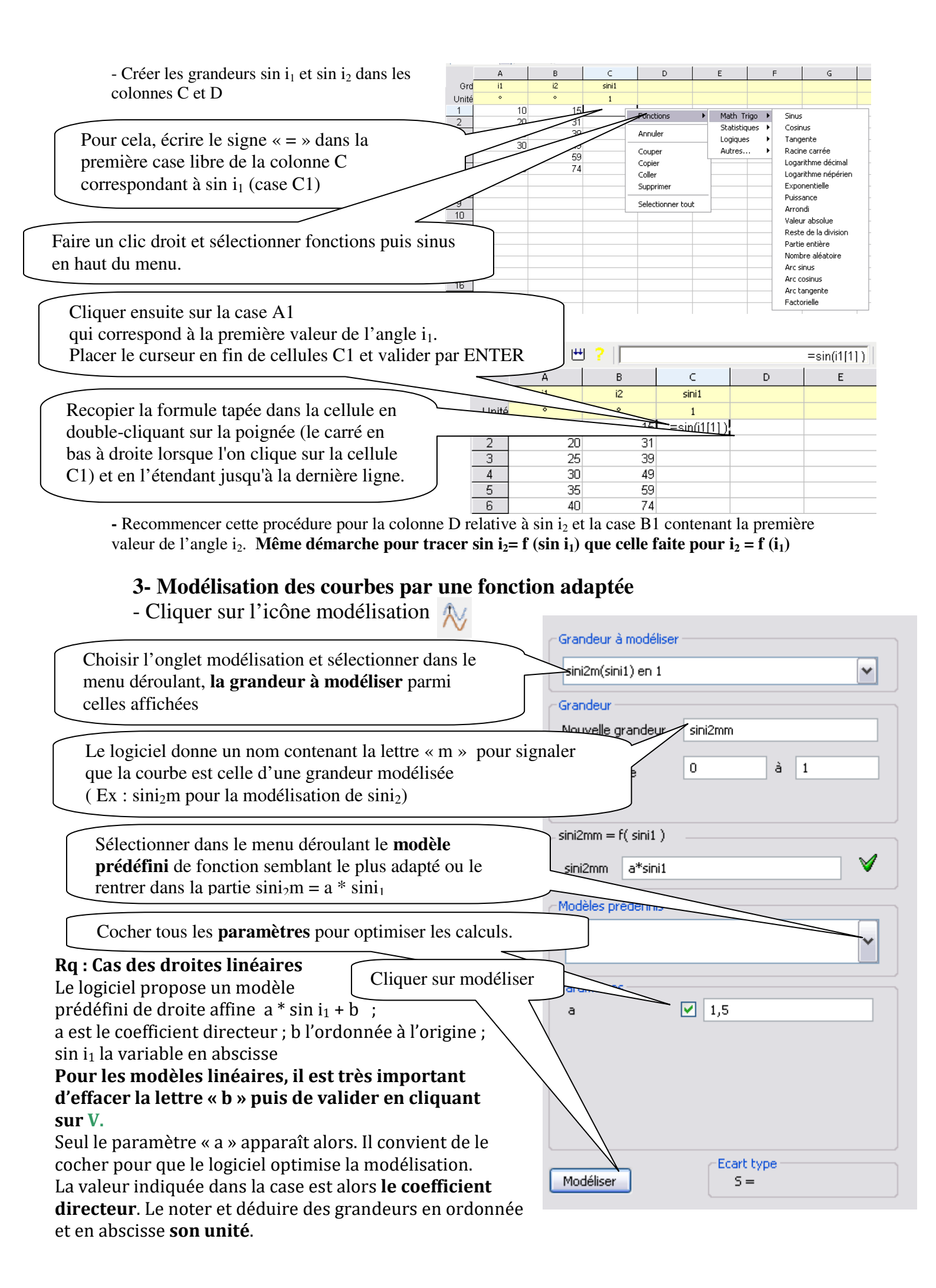